جهت اتصال و استفاده از VPN دانشگاه مراحل زیر را طی کنید.

۱. یکی از دو کانکشن در ادرس http://vpn.medsab.ac.ir را دانلود کنید.

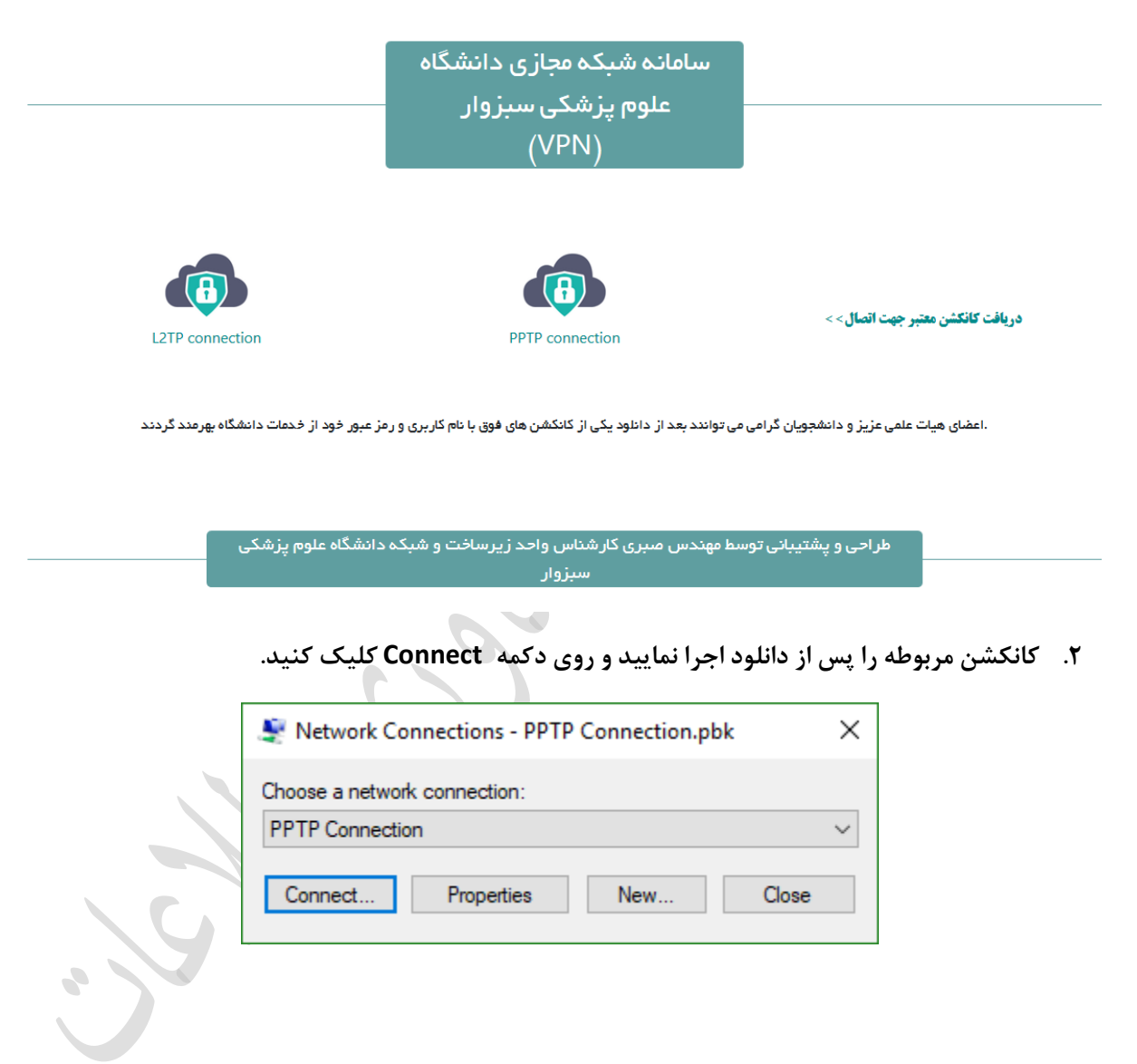

| 💐 Connect F           | PPTP Connection                             | ×            |  |
|-----------------------|---------------------------------------------|--------------|--|
|                       |                                             |              |  |
| <u>U</u> ser name:    | sabri                                       |              |  |
| Password:             | •••••                                       |              |  |
| Do <u>m</u> ain:      |                                             |              |  |
| ∑ <u>S</u> ave this u | user name and password for the following us | sers:        |  |
| Me only               | /                                           |              |  |
| Privone Anyone        | e who uses this computer                    |              |  |
| <u>C</u> onnect       | Cancel Properties H                         | <u>H</u> elp |  |

۳. نام کاربری خود را در بخش username و کلمه عبور را در بخش password وارد کنید و روی Connect
۲. کلیک کنید.

در صورتی که در روند انجام مراحل فوق خطایی رخ نداد شما با موفقیت متصل شده اید و می توانید از خدمات مربوط به VPN استفاده کنید.